## Como reinstalar o aplicativo do Pedido de Vendas Android?

## Produto: Pedido de Vendas

Primeiramente, é necessário ter o arquivo de instalação do aplicativo e ter acesso às configurações do aparelho Android.

## Alertas

Este processo irá **apagar todos os dados** do aplicativo instalado, inclusive pedidos e orçamentos que não foram enviados para o ERP.

Você pode consultar este passo a passo para descobrir como salvar os pedidos antes:

Como exportar pedidos do Pedido de Venda Android e importar de forma manual para o ERP?

1- Acessar o menu principal do aparelho Android.

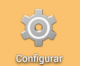

- 2- Tocar no ícone Configurar
- 3- Tocar na opção Aplicativos.
- 4- Encontrar a aplicação do Pedido de Venda.
- 5- Tocar no botão Forçar Parada.
- 6- Tocar no botão Limpar Dados.
- 7- Tocar no botão Desinstalar.

| Pedido de Venda<br>versão 17.89.11 |              |
|------------------------------------|--------------|
| Forçar parada                      | Desinstalar  |
| 🗹 Mostrar notificações             |              |
| ARMAZENAMENTO                      |              |
| Total                              | 29,26MB      |
| Aplicativo                         | 19,41MB      |
| Dados                              | 9,84MB       |
|                                    | Limpar dados |
|                                    |              |

8- Voltando ao menu principal do Android, abrir o local onde está o arquivo de instalação do aplicativo (seja no seu e-mail ou gerenciador de arquivos).

9- Encontrar e executar o arquivo de instalação do Pedido de Venda.

10- Informar os dados de conexão da empresa, porta, nome do servidor e chave de instalação para reconfigurar a aplicação.

## Artigos Relacionados

- Como cadastrar clientes pelo aplicativo do maxPedido
- como trabalhar com Períodos de vendas no Aplicativo do maxPedido
- Como inserir Pré Pedido no App do maxPedido
- Como acompanhar o desempenho da equipe pelo aplicativo maxGestão ?
- Como alterar o timeout do aplicativo maxPromotor?

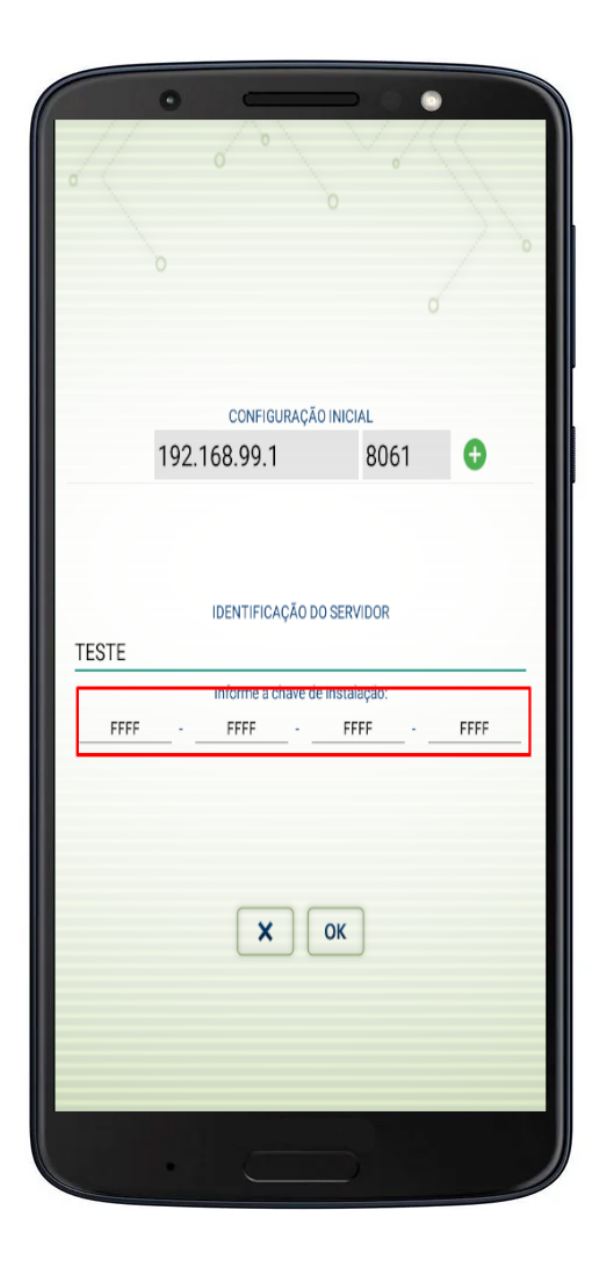

O aplicativo terá sido reinstalado por completo no aparelho.

Observação:

Os nomes e locais dos menus citados podem mudar de acordo com a sua versão do Android.

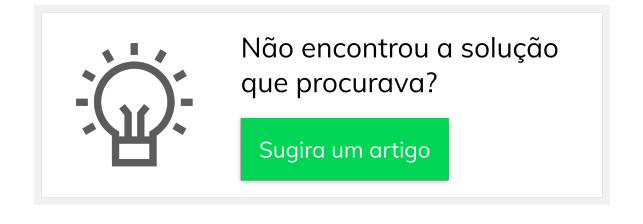